06.07.2025 17:41

Mit<sup>UC</sup> UCware Mobile App für iOS und Android greifen Sie bequem per Smartphone auf den UCware Server zu. Damit können Sie Ihre Anrufe auch unterwegs über eine interne Durchwahl abwickeln.

Unter **Einstellungen** werden Ihre zurückliegenden Anrufe angezeigt.

Um einen Anruf zur starten, tippen Sie auf 🔀 am zugehörigen Eintrag.

Um Journal-Einträge anhand des Anruf-Status auszublenden, tippen Sie auf das zugehörige Filter-Symbol:

≚ vom Anrufbeantworter angenommen

본 verpasst

본 von Ihnen angenommen

≚ von Ihnen gestartet

≚ automatisch weitergeleitet

Journal-Einträge bleiben erhalten, bis Sie im UCC-Client gelöscht werden.

Über die Einstellungen der UC UCware Mobile App können Sie Ihr Smartphone vom UCware Server abmelden.

Tippen Sie dazu auf 🔼

In diesem Fall sind Ihre internen Durchwahlen auf dem Smartphone nicht mehr für ein- oder ausgehende Anrufe verfügbar.

Um die App erneut zu verbinden, lesen Sie den Artikel UCware App installieren und registrieren.

## </WRAP>

From: https://wiki.ucware.com/ - UCware-Dokumentation

Permanent link: https://wiki.ucware.com/apphandbuch/einstellungen?rev=1685441160

Last update: 30.05.2023 10:06